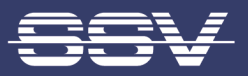

# Remote Maintenance Gateway RMG/938 with eSOM/7210

# **First Steps**

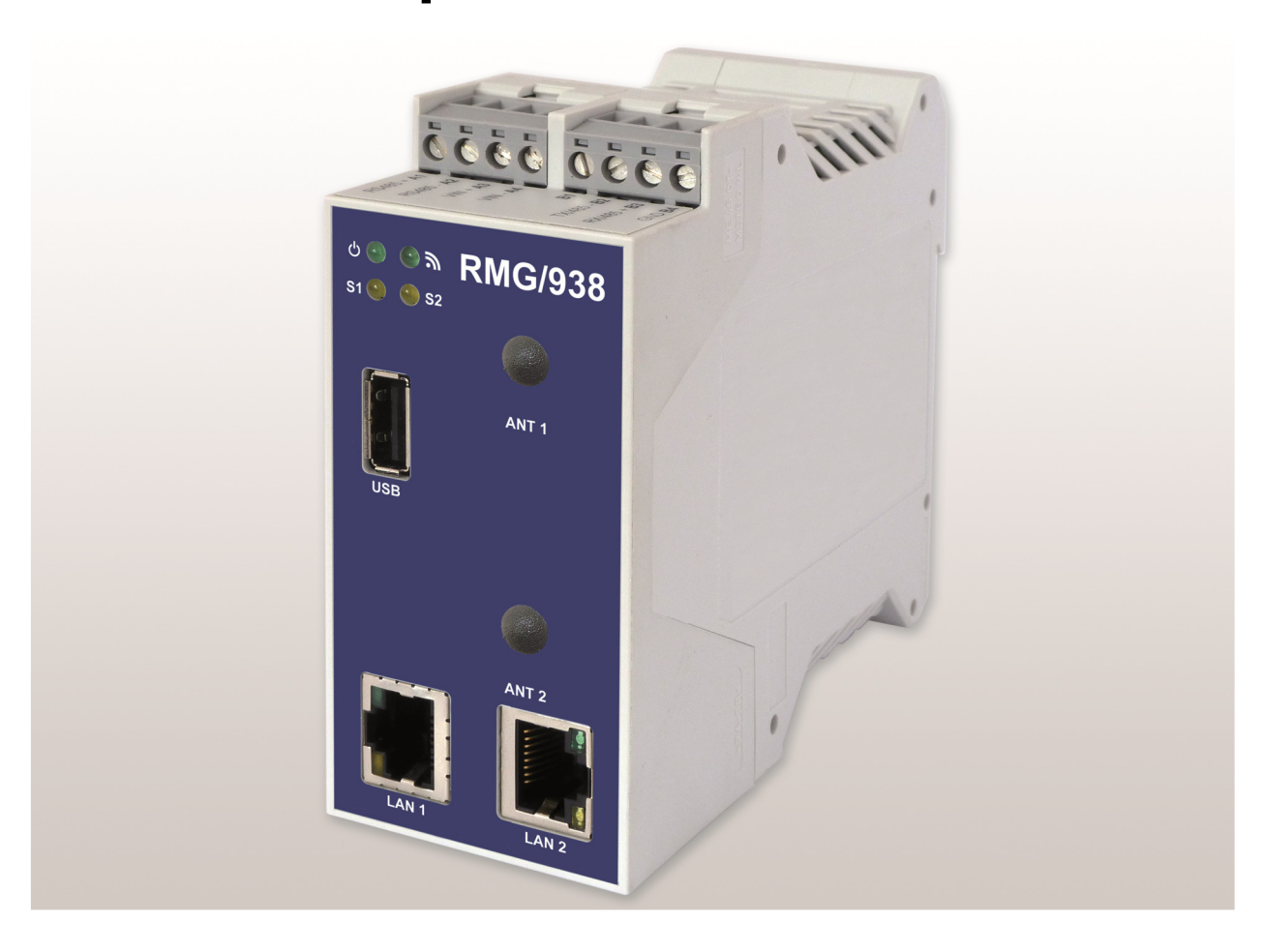

### SSV Software Systems GmbH

Dünenweg 5 D-30419 Hannover Phone: +49 (0)511/40 000-0 Fax: +49 (0)511/40 000-40 Email: sales@ssv-embedded.de

Document Revision: 1.0 Date: 2022-06-03

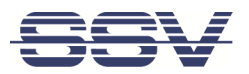

# CONTENT

| 1  | INTRODUCTION                                                            | <b>3</b>                                        |
|----|-------------------------------------------------------------------------|-------------------------------------------------|
| 2  | SAFETY GUIDELINES                                                       | 4                                               |
| 3  | REQUIRED EQUIPMENT                                                      | 5                                               |
| 4  | CONNECTIONS4.1Ethernet Link4.2Serial Ports COM2 and COM34.3Power Supply | 6<br>6<br>7<br>8                                |
| 5  | OPERATION5.1Booting the RMG/938                                         | 9<br>9<br>9<br>10<br>12<br>13<br>14<br>15<br>16 |
| 6  | TECHNICAL DATA                                                          | 18                                              |
| 7  | PINOUT SCREW TERMINALS                                                  | 18                                              |
| 8  | LED FUNCTIONS                                                           | 19                                              |
| 9  | HELPFUL LITERATURE                                                      | 20                                              |
| со | NTACT                                                                   | 20                                              |
| DO | CUMENT HISTORY                                                          | 20                                              |

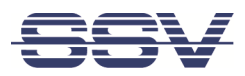

# **1** INTRODUCTION

This documentation gives an overview about the initial operation and the first steps of use with the RMG/938.

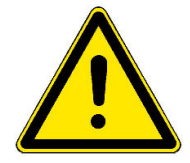

#### IMPORTANT!

You will need further equipment to operate the RMG/938. Please refer to chapter 3.

### 1.1 Conventions

| Convention | Usage                                             |
|------------|---------------------------------------------------|
| bold       | Important terms                                   |
| monospace  | Filenames, Pathnames, program code, command lines |

#### Table 1: Conventions used in this document

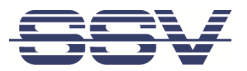

# 2 SAFETY GUIDELINES

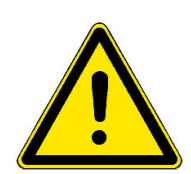

Please read the following safety guidelines carefully! In case of property or personal damage by not paying attention to this manual and/or by incorrect handling, we do not assume liability. In such cases any warranty claim expires.

- The power supply should be in immediate proximity to the device.
- The power supply must provide a stable output voltage between 11 28 VDC. The output power should be at least 2.5 W.
- Please pay attention that the power cord or other cables are not squeezed or damaged in any way when you set up the device.
- Do NOT turn on the power supply while connecting any cables, especially the power cables. This could cause damaged device components! First connect the cables and THEN turn the power supply on.
- The installation of the device should be done only by qualified personnel.
- Discharge yourself electrostatic before you work with the device, e.g. by touching a heater of metal, to avoid damages.
- Stay grounded while working with the device to avoid damage through electrostatic discharge.
- The case of the device should be opened only by qualified personnel.

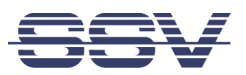

# **3 REQUIRED EQUIPMENT**

To operate the RMG/938 the following hardware is required:

- 24 VDC power supply
- One Ethernet cross-over cable or two Ethernet patch cables and a switch.

To configure the RMG/938 a computer with the following features is required:

- Windows 7 or higher
- Web browser (e.g. Firefox, Chrome)
- Telnet/SSH client (e.g. TeraTerm)
- FTP client (e.g. FileZilla)
- 10/100 Mbps Ethernet network controller and TCP/IP configuration

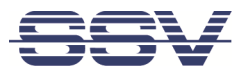

# **4** CONNECTIONS

For a quick and easy start with the RMG/938 there are a few cable connections necessary.

### 4.1 Ethernet Link

The Ethernet link between the PC and LAN1 of the RMG/938 can be made on two ways:

- Direct with an Ethernet cross-over cable like shown in fig. 1.
- With two standard Ethernet patch cables over a hub or switch like shown in fig. 2.

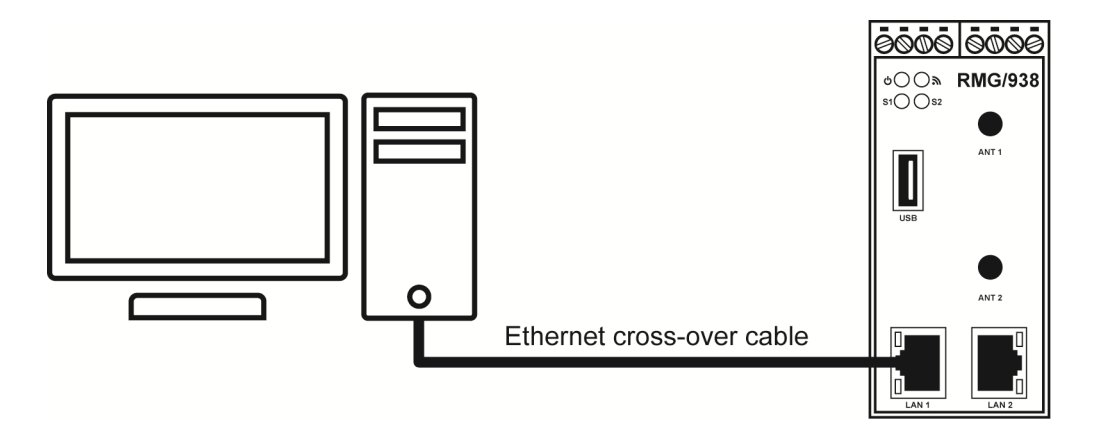

#### Figure 1: Ethernet link with cross-over cable

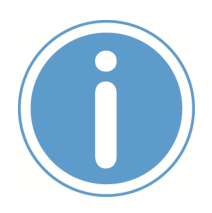

#### Please note:

For the Ethernet connection in **fig. 1** it is required to use a **cross-over cable**. Do not use an ordinary patch cable. Both types of cables are in most cases visual indistinguishable. But the internal wiring is fully different. Mixing up these types of cables leads to LAN errors. Hence pay attention to the label of the cable or packing.

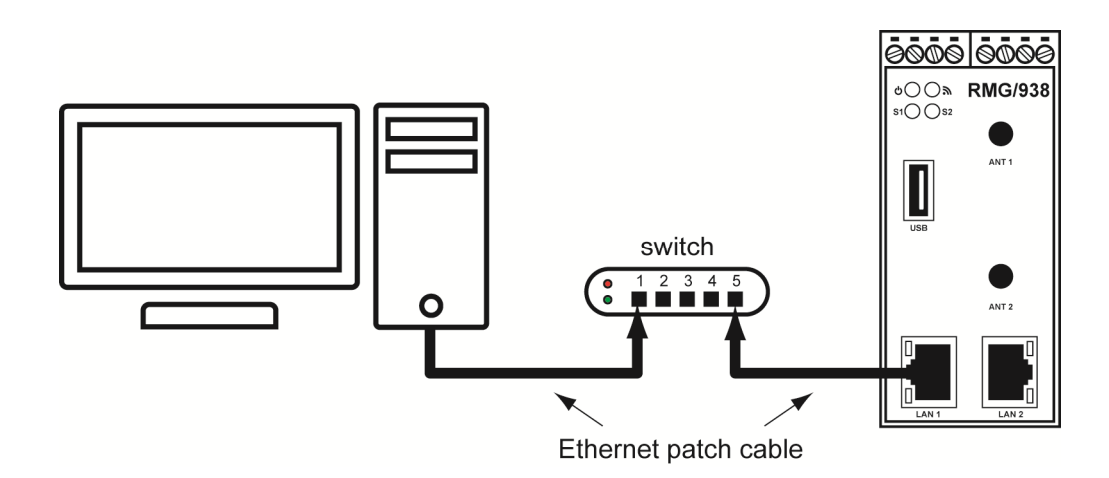

#### Figure 2: Ethernet link with hub or switch

The IP address of the LAN1 interface is ex-factory set to 192.168.0.126.

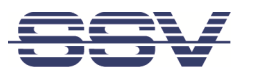

### 4.2 Serial Ports COM2 and COM3

You can create an RS485 serial link on port COM2 and COM3 of the RMG/938.

An RS232 serial link is only possible on port COM3.

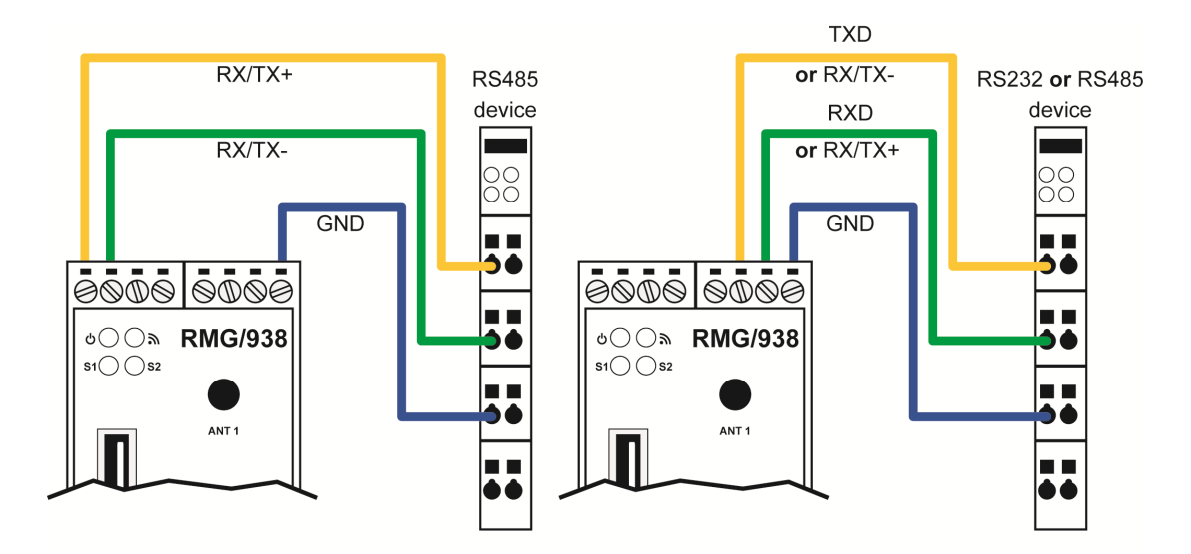

Figure 3: Serial links on COM2 and COM3

| Terminal | Signal                         |
|----------|--------------------------------|
| A1 (     | COM2 RS485 Serial Port RX /TX+ |
| A2 (     | COM2 RS485 Serial Port RX /TX- |
| B4 .     | Signal Ground                  |

Table 2: Screw terminals COM2

| Terminal | Signal                                        |  |  |  |  |
|----------|-----------------------------------------------|--|--|--|--|
| B2       | COM3 Serial Port: TXD (RS232), RX/TX- (RS485) |  |  |  |  |
| B3       | COM3 Serial Port: RXD (RS232), RX/TX+ (RS485) |  |  |  |  |
| B4       | Signal Ground                                 |  |  |  |  |

#### Table 3: Screw terminals COM3

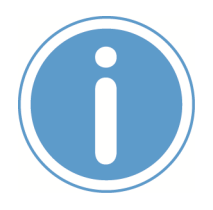

#### Please note:

The RS485 (officially called TIA/EIA-485-A) connection between your RMG/938 and the field devices needs termination resistors on both ends for proper operation. The RMG/938 **does not offer internal termination resistors**. Please make sure, that the RS485 cable connection is equipped with external termination resistors.

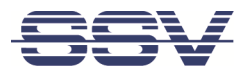

### 4.3 **Power Supply**

The RMG/938 needs a supply voltage of 11 – 28 VDC to work.

Connect the cables of an appropriate power supply like shown in fig. 4.

|                        |                        |                 | Vin   |            |            |              |  |
|------------------------|------------------------|-----------------|-------|------------|------------|--------------|--|
|                        | ſ                      |                 | GNDin |            |            |              |  |
| <b>లి()(</b><br>క1()() | )<br>)<br>)<br>)<br>S2 | 0000<br>RMG/938 |       |            |            |              |  |
|                        |                        | ANT 1           |       |            |            |              |  |
| USB                    |                        | ANT 2           |       | 11<br>powe | 28<br>r si | VDC<br>upply |  |
|                        | 1                      |                 |       |            |            |              |  |

Figure 4: Power supply for the RMG/938

| Terminal | Signal          |
|----------|-----------------|
| A3       | Vin (11 28 VDC) |
| A4       | GNDin           |

Table 4: Screw terminal power

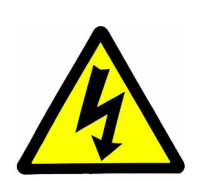

#### CAUTION!

Providing the RMG/938 with a higher voltage than the regular 11 - 28 VDC could cause damaged device components!

Do **NOT** turn on the power supply while connecting it with the RMG/938. This could cause damaged device components! First connect the power supply and **THEN** turn it on.

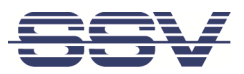

# 5 **OPERATION**

### 5.1 Booting the RMG/938

Just power up the RMG/938 and the boot process starts immediately. This may take up to one minute.

### 5.2 Accessing the SSV/WebUI

To open the login page of the SSV/WebUI enter the ex-factory IP address and port number of LAN1 of the RMG/938 manually in a web browser:

https://192.168.0.126:7777

Enter your username and password and click on **[Login]**. Both username and password can be found on the **nameplate** of the RMG/938.

| F | RMG/938L SSV/WebUI                               | B |
|---|--------------------------------------------------|---|
|   |                                                  |   |
|   | Login                                            |   |
|   | Click here for secure login                      |   |
|   | Copyright © 2009-2020 SSV All rights reserved. 0 |   |

Figure 5: Login page of the SSV/WebUI

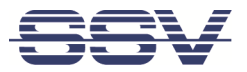

### 5.3 Accessing the SSV/WebUI with DHCP enabled

If the automatic IP address configuration of LAN1 via DHCP is enabled, you have to check the assigned IP address, which is necessary to access the RMG/938 via a Telnet client or a web browser.

Therefore open in Windows **Control Panel > Network and Internet > View network computers and devices**. The RMG/938 should show up in this list.

| 🖣   🛃 🖏 🥙 🗧                                                       | Netzwerk                                                                                                    |     | _ 0                  | ×   |
|-------------------------------------------------------------------|----------------------------------------------------------------------------------------------------|-----|----------------------|-----|
| Datei Netzwerk Ansicht                                            |                                                                                                    |     |                      | ~ 🕜 |
|                                                                   |                                                                                                    | ~ ¢ | Netzwerk durchsuchen | Q   |
| ★ Favoriten ★ Favoriten ♦ Netzwerk ♥ Systemsteuerung ♥ Papierkorb | <ul> <li>Andere Geräte (7)</li> <li>Computer (16)</li> <li>Drucker (4)</li> <li>Multifunktionsgeräte (1)</li> <li>Netzwerkinfrastruktur (11)</li> <li>Rtg/938L-00000202386A7BB</li> </ul> |     |                      |     |
| 36 Elemente                                                       |                                                                                                    |     |                      | H 🖬 |

#### Figure 6: Selecting the RMG/938

Just **right-click** on the RMG/938 to open the properties dialog, where you can see the current IP address of the RMG/938 like shown in **fig. 7**.

A **double-click** on the RMG/938 opens the **SSV/WebUI** in a web browser.

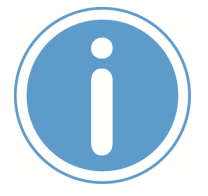

#### Please note:

To access the SSV/WebUI, it is important to add the port number **7777** to the current IP address of the RMG/938, e.g.: http://192.168.0.126:7777!

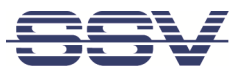

| Netzwerkgerät                                                                                    |     |  |  |  |  |  |  |  |  |  |
|--------------------------------------------------------------------------------------------------|-----|--|--|--|--|--|--|--|--|--|
| RMG/938L-00000202386A7BB                                                                         |     |  |  |  |  |  |  |  |  |  |
| Gerätedetails                                                                                    |     |  |  |  |  |  |  |  |  |  |
| Hersteller: SSV Software Systems GmbH<br>http://www.ssv-embedded.de/                             |     |  |  |  |  |  |  |  |  |  |
| Modell: http://www.ssv-comm.de/products/rmg938.php<br>http://www.ssv-comm.de/products/rmg938.php |     |  |  |  |  |  |  |  |  |  |
| Modellnummer: 1.0                                                                                |     |  |  |  |  |  |  |  |  |  |
| Gerätewebseite: <u>http://192.168.0.126:7777/</u>                                                |     |  |  |  |  |  |  |  |  |  |
| Problembehandlungsinformationen                                                                  |     |  |  |  |  |  |  |  |  |  |
| Seriennummer: 00000202386A7BB                                                                    |     |  |  |  |  |  |  |  |  |  |
| MAC-Adresse: 00:1f:7b:86:a7:bb                                                                   |     |  |  |  |  |  |  |  |  |  |
| Eindeutige ID: uuid:emblinux-00000202386A7BB-lan1-192-168-0-87                                   |     |  |  |  |  |  |  |  |  |  |
| IP-Adresse: 192.168.0.126                                                                        |     |  |  |  |  |  |  |  |  |  |
|                                                                                                  |     |  |  |  |  |  |  |  |  |  |
| OK Abbrechen Übernehm                                                                            | nen |  |  |  |  |  |  |  |  |  |

Figure 7: The properties dialog shows the current IP address

Now you are able to access the RMG/938 via a Telnet client or a web browser.

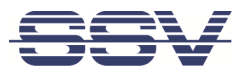

### 5.4 LAN1 Configuration

The IP address of the LAN1 interface is ex-factory set to **192.168.0.126**.

To configure the LAN1 settings choose from the menu **Network > LAN1**.

|                               |                   |         |          |         | RM   | G/938L SSV/WebU                           |
|-------------------------------|-------------------|---------|----------|---------|------|-------------------------------------------|
| 99A                           |                   |         |          |         |      | user: admin<br>session timeout: 19:05     |
| Status                        | System            | Network | Services | Proxies | Apps | Logout                                    |
| Local area netwo              | ork configuration | n       |          |         |      |                                           |
| Interface configuration for L | AN1 (10/100 MBit) |         |          |         |      |                                           |
| Enable/Disable interface :    |                   |         |          |         |      | Enable or disable interface LAN1          |
| IPv4 address configuration    |                   |         |          |         |      |                                           |
| IPv4 address setup :          | automatically Om  | anually |          |         |      | IP configuration through DHCP or static   |
| Add more addresses:           |                   |         |          |         |      | Enable or disable alias IP address        |
| Use a DNS server address :    |                   |         |          |         |      | Use specific DNS server                   |
| IPv6 address configuration    |                   |         |          |         |      |                                           |
| IPv6 address setup :          | automatically Om  | anually |          |         |      | IP configuration for IPv6                 |
|                               |                   |         |          |         |      |                                           |
| Expert configurations         |                   |         |          |         |      | -                                         |
| MTU :                         | ● default O 1500  |         |          |         |      | The maximum transmission unit in<br>bytes |
| Metric :                      | 10                |         |          |         |      | The metric of the route                   |
| Bridge :                      |                   |         |          |         |      | Bridge this interface with VPN1           |
| Enable AutolP address :       |                   |         |          |         |      | Enables link local address                |
|                               |                   |         |          |         |      | Enables LIBsR discovery                   |

#### Figure 8: LAN1 settings

To enable the automatic IP address assignment via DHCP follow these steps:

- 1. In the section IP address configuration enable the radio button automatically.
- 2. Click on [Apply].

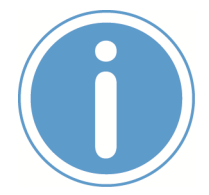

#### Please note:

After DHCP was enabled, it is necessary to re-log into the SSV/WebUI with the new assigned IP address of LAN1. Please refer to **chapter 5.3** to find out the current IP address.

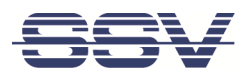

### 5.5 Access via Telnet

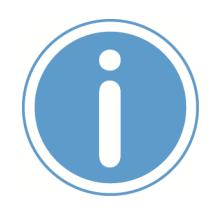

#### Please note:

The Telnet server must be enabled via the SSV/WebUI. Therefore choose from the menu **Services > General**, enable the checkbox in the line **Telnet server** and click on **[Apply]**.

To access the RMG/938 via Telnet open a Telnet client program (like **TeraTerm**) on your host PC and enter the current IP address of the RMG/938 to activate a Telnet session.

In the upcoming Telnet window you can enter your login data.

| ■ 192.168.0.126:23 - Tera Term VT                                 |   |
|-------------------------------------------------------------------|---|
| File Edit Setup Control Window Help                               |   |
| Debian GNU/Linux comes with ABSOLUTELY NO WARRANTY. to the extent |   |
| perm <u>i</u> tted by applicable law.                             |   |
| root@emblinux:~# cd /                                             |   |
| root@emplinux:/# is -al                                           |   |
| tottal /6                                                         |   |
| dr w x - x - x = 20 root root 4096 Jan 1 2007                     |   |
| drwar-ar-a 2 root root 4096 Jan 1 2007 bin                        |   |
| drwxr-xr-x 2 root root 16384 Jan 1 1970 boot                      |   |
| drwxr-xr-x <u>1</u> 1 root root 35 <u>60 Feb 21 15:48</u> dev     |   |
| drwxrwxrwt 74 root root 100 Feb 21 15:47 etc                      |   |
| drwxr-xr-x 2 root root 4036 Jec 4 13:12 home                      |   |
| $d_{\mu}$ war - x is root root 16384 Jan 1 2007 lost+found        |   |
| drwxr-xr-x 5 root root 4096 Jan 1 2007 media                      |   |
| drwxr-xr-x 2 root root 4096 Jan 30 10:17 mnt                      |   |
| drwxr-xr-x _2 root root 4096 Jan 30 10 <u>:17</u> opt             |   |
| dr-xr-xr-x 89 root root <u>0</u> Jan 1 <u>1970</u> proc           |   |
| irwxrwxrwx i root root is Jan i 2007 root -7 /Var/iscai/root      |   |
| dr wxr - xr - x 2 root root 400 let 1 2007 ship                   |   |
| drwxr-xr-x 2 root root 4096 Jan 30 10:17 srv                      |   |
| dr-xr-xr-x 12 root root 0 Feb 21 15:47 sys                        |   |
| drwxrwxrwt 13 root root <u>260</u> Feb 21 1 <u>7:18</u> tmp       |   |
| drwxr-xr-x 10 root root 4026 Jan 1 <u>1</u> 2007 usr              |   |
| arwxr-xr-x 17 root root 200 rep 21 17:00 Var                      |   |
|                                                                   |   |
| model name : ARMv7 Processor rev 1 (v71)                          |   |
| BogoMIPS : 350.31                                                 |   |
| Features : half thumb fastmult vfp edsp vfpv3 vfpv3d16 tls vfpv4  |   |
| CPU implementer : 0x41                                            |   |
| CPU architecture: / Ava                                           |   |
|                                                                   |   |
| CPU revision : 1                                                  |   |
|                                                                   |   |
| Hardware : Atmel SAMA5                                            |   |
|                                                                   |   |
|                                                                   | - |
|                                                                   |   |

Figure 9: Accessing the RMG/938 via Telnet client

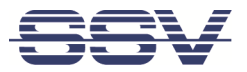

### 5.6 Access via FTP

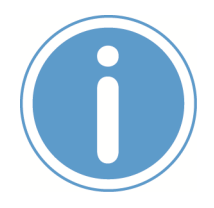

#### Please note:

The FTP server must be enabled via the SSV/WebUI. Therefore choose from the menu **Services > General**, enable the checkbox in the line **FTP server** and click on **[Apply]**.

The RMG/938 comes with a pre-installed FTP server, which allows the file transfer via Ethernet between a PC and the RMG/938. To access the RMG/938 via FTP use an FTP client like e.g. **FileZilla**.

| 🔁 root@192.168.0.126 - FileZilla                                                      |                                                                |                   |           |         |          |                  |            |          |  |  |
|---------------------------------------------------------------------------------------|----------------------------------------------------------------|-------------------|-----------|---------|----------|------------------|------------|----------|--|--|
| Datei Bearbeiten Ansicht Übertragung Server Lesezeichen Hilfe Neue Version verfügbar! |                                                                |                   |           |         |          |                  |            |          |  |  |
| ₩ -   ♡□∰∭ \$ # ₩ № \$ \$ 0. # #                                                      |                                                                |                   |           |         |          |                  |            |          |  |  |
| Server: 192.168.0.126 Benutzername:                                                   | root Pass                                                      | swort: ••••       | Port:     | Verbin  | iden 💌   |                  |            |          |  |  |
| Status: Empfange Verzeichnisir                                                        | nhalt                                                          |                   |           |         |          |                  |            |          |  |  |
| Status: Anzeigen des Verzeichr                                                        | nisinhalts für "/root" abg                                     | geschlossen       |           |         |          |                  |            |          |  |  |
| Status: Empfange Verzeichnisir                                                        | nhalt für "/"                                                  |                   |           |         |          |                  |            |          |  |  |
| Status: Anzeigen des Verzeichr                                                        | hisinhalts für "/" abgesci                                     | chlossen          |           |         |          |                  |            | -        |  |  |
| root@192.168.0.126 × root@192.168.0.                                                  | 126 ×                                                          |                   |           |         |          |                  |            | Ŧ        |  |  |
| Lokal: C:\_temp\                                                                      | ✓ Serv                                                         | ver: /            |           |         |          |                  |            | •        |  |  |
| temp                                                                                  | <b>^</b>                                                       | 1                 |           |         |          |                  |            |          |  |  |
| book                                                                                  |                                                                | 🗄 📙 bin           |           |         |          |                  |            | =        |  |  |
| Boot                                                                                  | -                                                              | 🛛 🖁 boot          |           |         |          |                  |            | ~        |  |  |
| Dateiname Dateigrö Dat                                                                | eityp Zu 🔺 Dat                                                 | teiname           |           | Dateigr | Dateityp | Zuletzt geä      | Berechti   | Besit 🔦  |  |  |
| 📜                                                                                     | 🗏 📜 c                                                          | dev               |           |         | Dateiord | 10.03.2017       | drwxr-xr-x | root 😑   |  |  |
| ▲_igw935.ppt 829.440 Mic                                                              | rosoft P 11. 📜 e                                               | etc               |           |         | Dateiord | 08.03.2017       | drwxr-xr-x | root     |  |  |
| 📭 1.PNG 233.768 PNC                                                                   | G-Bild 11. 🖕 📜 h                                               | home              |           |         | Dateiord | 08.03.2017       | drwxr-xr-x | root ı 🛫 |  |  |
| < III                                                                                 | → · · · · · · · · · · · · · · · · · · ·                        |                   |           | 111     |          |                  |            | •        |  |  |
| 259 Dateien und 21 Verzeichnisse. Gesamtg                                             | pröße: 378.643.434 20 V                                        | /erzeichnisse     |           |         |          |                  |            |          |  |  |
| Server/Lokale Datei Richt Datei                                                       | Server/Lokale Datei Richt Datei auf Server Größe Priori Status |                   |           |         |          |                  |            |          |  |  |
| Zu übertragende Dateien Fehlgeschlag                                                  | ene Übertragungen                                              | Erfolgreiche Über | tragungen |         |          |                  |            |          |  |  |
|                                                                                       |                                                                |                   |           |         | A 👯 W    | arteschlange: le | eer        | ••       |  |  |

#### Figure 10: FileZilla as FTP client to access the FTP server

Use for the FTP login the current IP address of the RMG/938. After the login you have FTP read/write permission in the file system.

We recommend to use the directory /media/data to store own files.

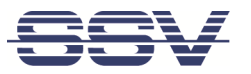

## 5.7 Bluetooth Service Configuration

To configure the Bluetooth settings choose from the menu **Network > Bluetooth**.

|                          |              |         |          |         | RMG  | 938L SSV/WebUI®                       |
|--------------------------|--------------|---------|----------|---------|------|---------------------------------------|
| JOV                      |              |         |          |         |      | user: admin<br>session timeout: 19:10 |
| Status                   | System       | Network | Services | Proxies | Apps | Logout                                |
| Bluetooth service        | e configurat | ion     |          |         |      |                                       |
| General configuration    |              |         |          |         |      |                                       |
| Enable/Disable service : |              |         |          |         | 🕨 En | able or disable service               |
|                          |              |         |          |         |      | Apply Cancel                          |

Figure 11: Bluetooth settings

To enable the Bluetooth interface follow these steps:

- 1. In the section **General configuration** enable the checkbox.
- 2. Click on [Apply].

A green arrow on the right side indicates that Bluetooth is enabled.

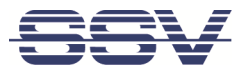

### 5.8 Node-RED Configuration

To configure Node-RED click in the menu on **Apps > Node-RED**.

|                                       |          |         |          |         | RMG/938L SSV/WebUI® |                                                  |  |
|---------------------------------------|----------|---------|----------|---------|---------------------|--------------------------------------------------|--|
| <del>55</del> 7                       |          |         |          |         |                     | user: admin<br>session timeout: 19:50            |  |
| Status                                | System   | Network | Services | Proxies | Apps                | Logout                                           |  |
| Node RED confi                        | guration |         |          |         |                     |                                                  |  |
| General configuration                 |          |         |          |         |                     |                                                  |  |
| Enable service :                      |          |         |          |         | ► En:               | able or disable <u>node-red</u> service<br>(log) |  |
| Cleanup :                             |          |         |          |         | De                  | Delete flow                                      |  |
| Export flow :                         |          |         |          |         | Export Exp          | port current or last flow                        |  |
| Access protection                     |          |         |          |         |                     |                                                  |  |
| HTTPS Encryption :                    |          |         |          |         | Us                  | Use HTTPS cerificat from WebUI                   |  |
| · · · · · · · · · · · · · · · · · · · |          |         |          |         |                     | Enter username                                   |  |
| Username :                            |          |         |          |         | Ent                 | ler username                                     |  |

#### Figure 12: Node-RED settings

To enable Node-RED follow these steps:

- 1. In the section General configuration enable the checkbox.
- 2. Click on [Apply].

A green arrow on the right side indicates that Node-RED is enabled.

After a few seconds the **Node-RED editor** can be opened with the hyperlink **node-red** on the right side.

Alternatively you can enter the RMG/938's IP address with the port number 1880 directly in the address bar of the web browser, e.g. https://<IP address>:1880.

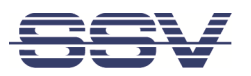

The Node-RED editor offers a simple flow to display incoming Bluetooth data in the debug window on the right side of the workspace.

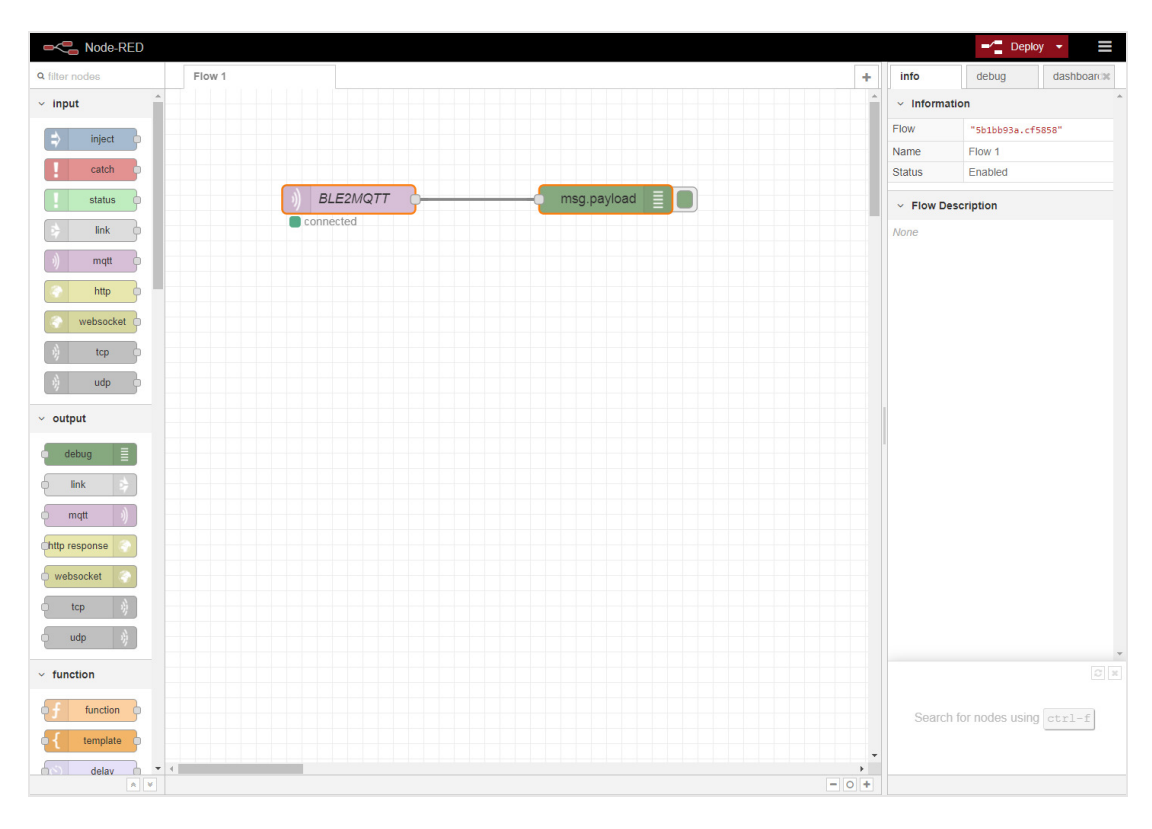

Figure 13: Node-RED editor

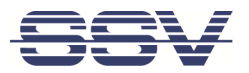

# 6 TECHNICAL DATA

| Supply voltage                | 11 – 28 VDC             |
|-------------------------------|-------------------------|
| Weight                        | < 270 g                 |
| Mechanical Dimensions (LxWxH) | 112 mm x 45 mm x 100 mm |
| Temperature range             | 0° C – 60° C            |
| Rel. air himudity             | max. 85%                |

# 7 PINOUT SCREW TERMINALS

**Table 6** shows the pinout of the screw terminals of the RMG/938.

| Terminal | Signal                                        | Α       | В       |
|----------|-----------------------------------------------|---------|---------|
| A1       | COM2 Serial Port: RS485 RX/TX+                | 1234    | 1234    |
| A2       | COM2 Serial Port: RS485 RX/TX-                | 6006    | 0000    |
| A3       | Vin (11 28 VDC)                               | 600»    | RMG/938 |
| A4       | Power Ground                                  | \$1\\$2 |         |
| B1       |                                               |         |         |
| B2       | COM3 Serial Port: TXD (RS232), RX/TX- (RS485) |         |         |
| B3       | COM3 Serial Port: RXD (RS232), RX/TX+ (RS485) |         |         |
| B4       | Signal Ground                                 |         |         |

Table 5: Pinout of the screw terminals

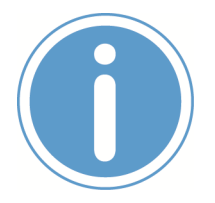

#### Please note:

The RS485 (officially called TIA/EIA-485-A) connection between your RMG/938 and the field devices needs termination resistors on both ends for proper operation. The RMG/938 **does not offer internal termination resistors**. Please make sure, that the RS485 cable connection is equipped with external termination resistors.

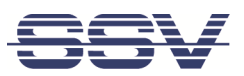

# 8 LED FUNCTIONS

| LED | Description | Off       | Flash      | On       |
|-----|-------------|-----------|------------|----------|
|     | Power       | No Power  |            | Power On |
| 2   | N/A         |           |            |          |
| S1  | System      | Not ready | Booting    | Ready    |
| S2  | VPN state   | Off       | Connecting | Ready    |

#### Table 1: LED functions

The **LED S2** shows the VPN connection state by different flashing. The following table describes the functions of the particular LED signals.

| On Time   | Off Time  | Description                                |
|-----------|-----------|--------------------------------------------|
| Permanent |           | VPN connected                              |
| 1 s       | 1 s       | VPN-client tries connecting the VPN-server |
|           | Permanent | Unknown state, VPN disconnected            |

Table 2: LED S2 functions

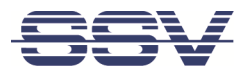

# 9 HELPFUL LITERATURE

• https://nodered.org

## CONTACT

SSV Software Systems GmbH Dünenweg 5 D-30419 Hannover

 Phone:
 +49 (0)511/40 000-0

 Fax:
 +49 (0)511/40 000-40

 Email:
 info@ssv-embedded.de

Internet: www.ssv-embedded.de

Forum: www.ssv-comm.de/forum

Wiki: mewi.ssv-embedded.de

Social: https://www.linkedin.com/company/ssv-software-systems

# **DOCUMENT HISTORY**

| Revision | Date       | Remarks       | Name | Review |
|----------|------------|---------------|------|--------|
| 1.0      | 2022-06-03 | First version | WBU  | ENE    |

The content of this document can change any time without announcement. There is taken over no guarantee for the accuracy of the statements. The user assumes the entire risk as to the accuracy and the use of this document. Information in this document is provided 'as is' without warranty of any kind. Some names within this document can be trademarks of their respective holders.

© 2022 SSV SOFTWARE SYSTEMS GMBH. All rights reserved.